# ・<sup>不動32助</sup> カタログ之助 使い方説明書

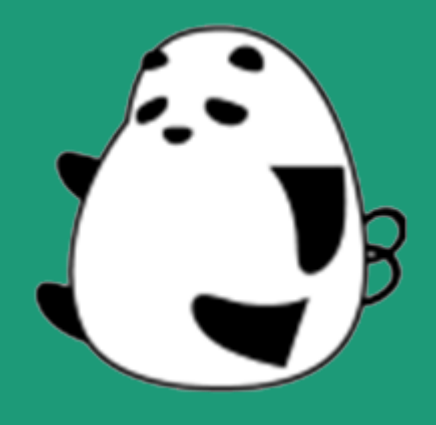

#### 【特徴】

- ・ドラッグ&ドロップで自由に物件パネル・物件情報を配置することができます。
- ・画像/文字も配置可能。オリジナルのカタログが簡単に作成できます。
- ・保存したカタログを再度読み込むと物件情報は最新のデータになりますので更新の手間が省けます。

## 株式会社3Films

## 【1. 画面の説明】

起動直後の画面です。ここからいろいろなコマンドを使ってカタログを作成していきます。 画面のアイコンを押した時にできる機能は下記の通りです。これらを覚えることで、カタログが素早く作れる ようになります。

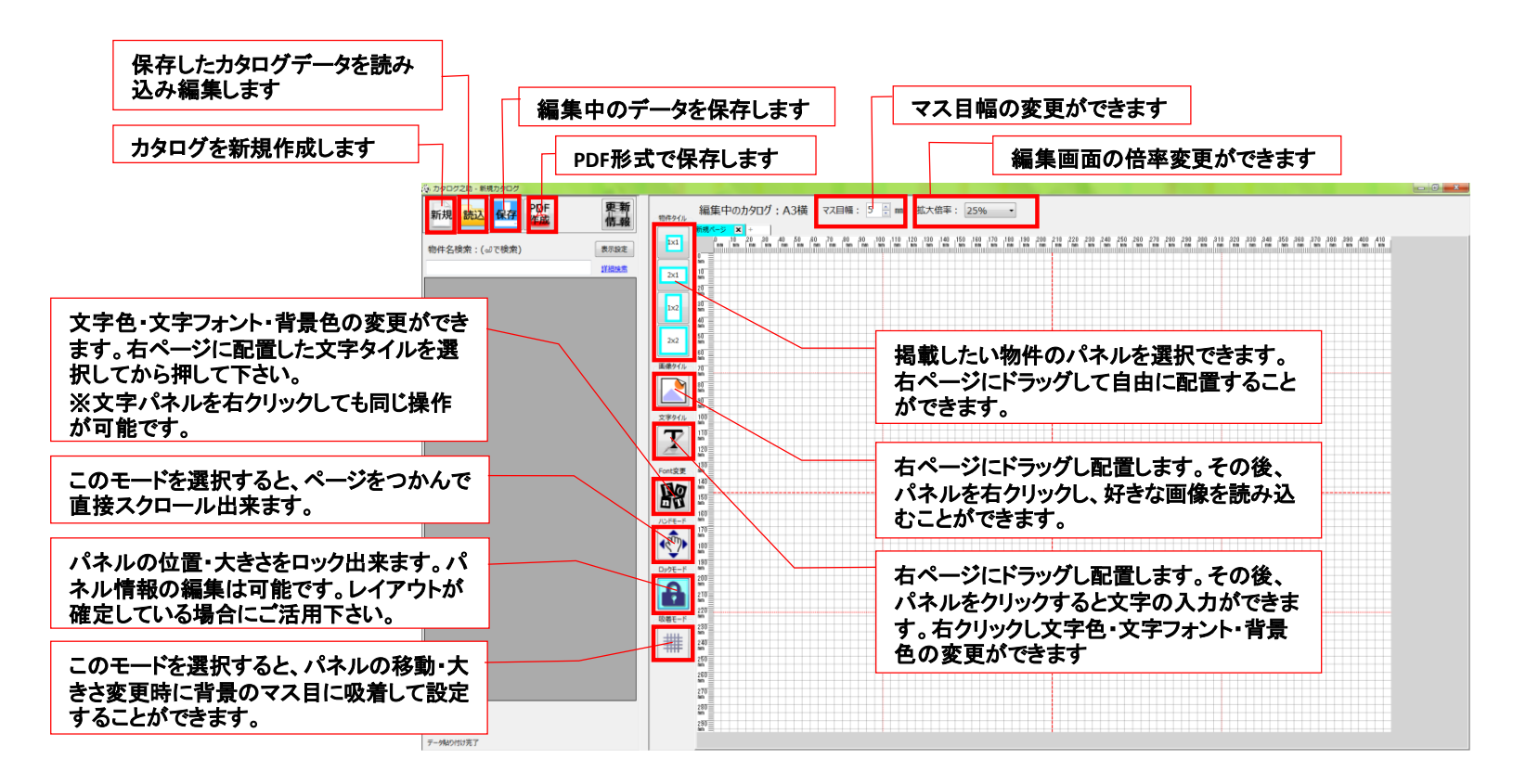

## 【2. 操作手順】用紙サイズの設定、物件パネルサイズの設定、物件の検索、物件の配置

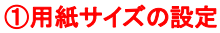

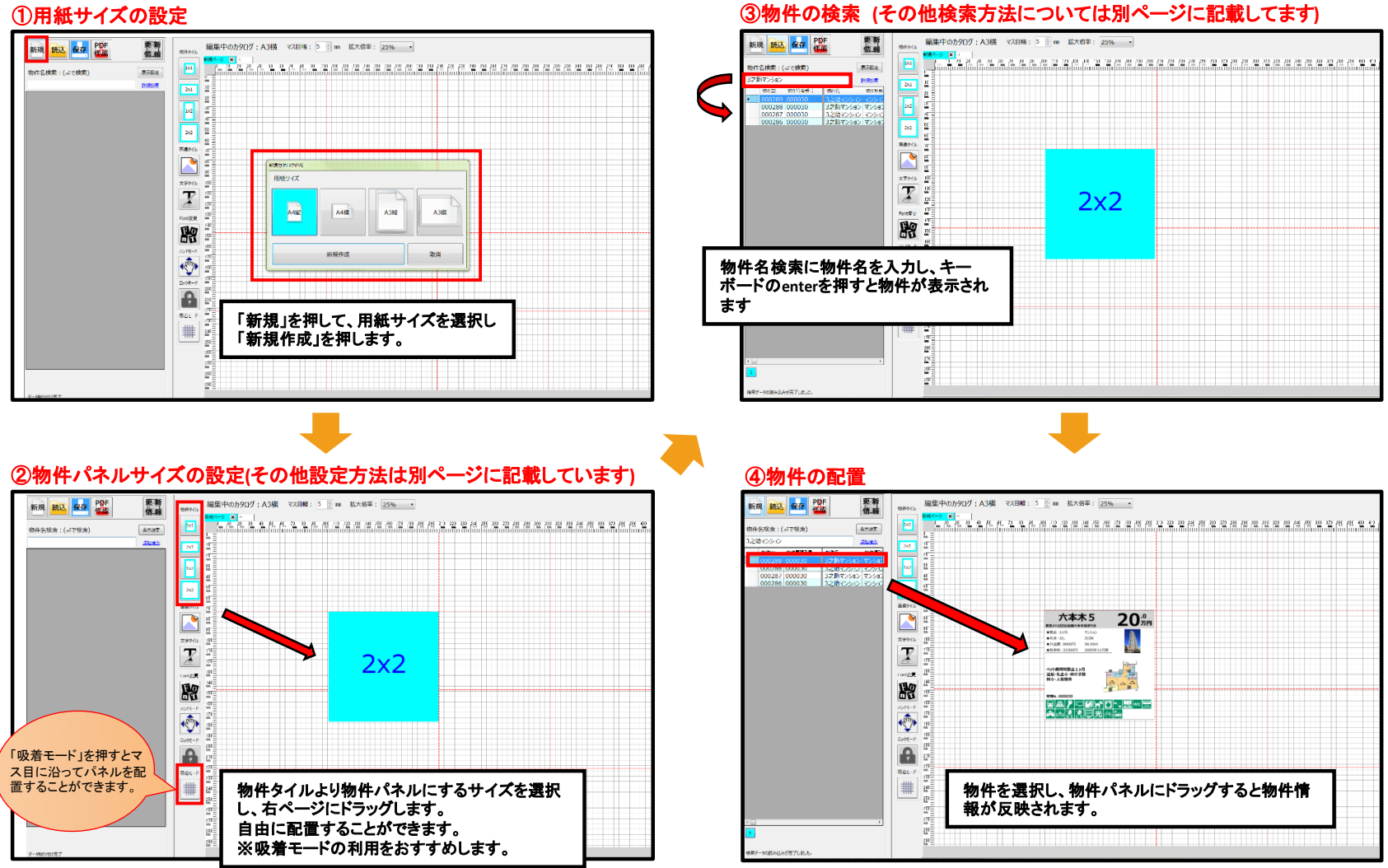

## 【2. 操作手順】ファイル保存、PDF形式で保存、画像の配置、文字パネルの配置

#### ⑥ファイル保存

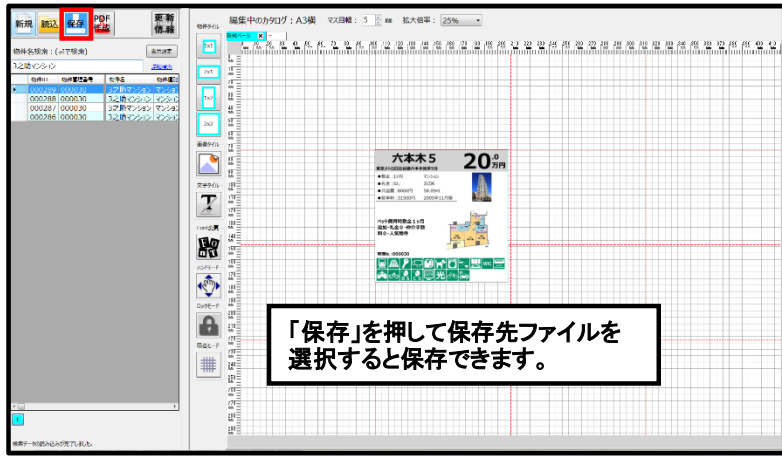

#### 【画像の配置】

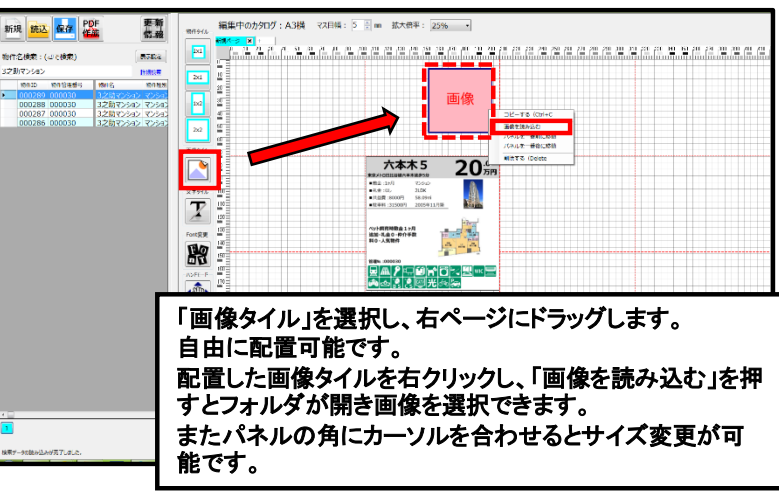

#### 【文字パネルの設置】

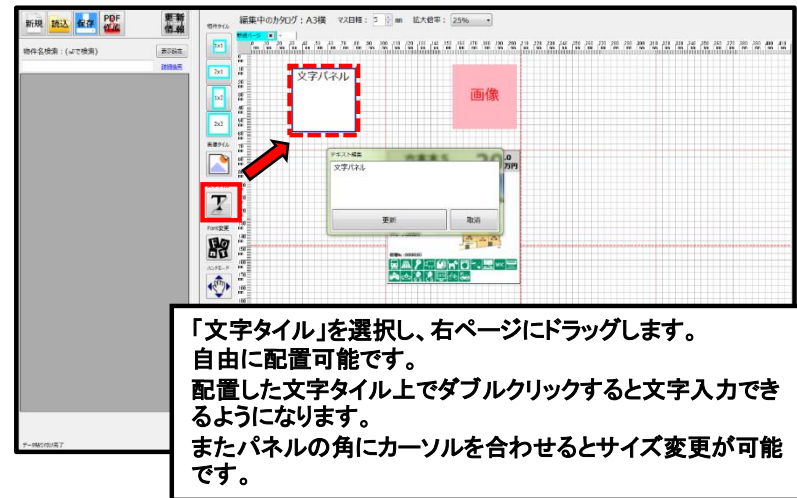

#### ⑦PDF形式で保存

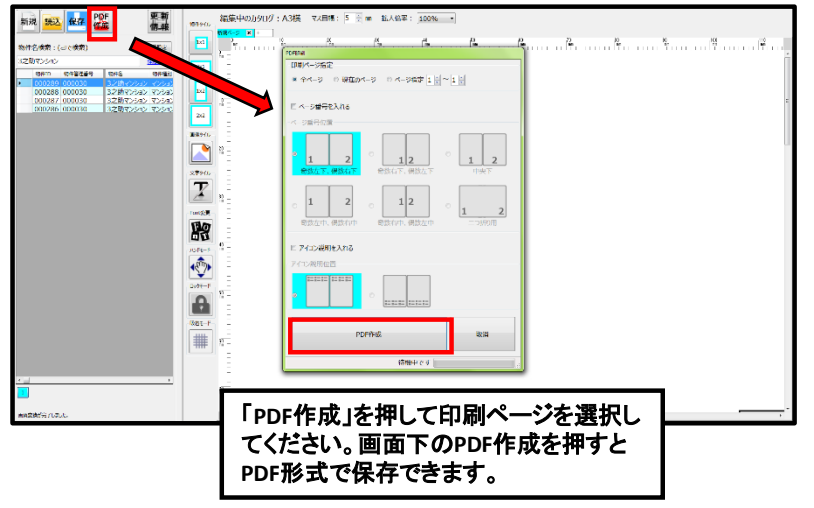

- 3 -

## 【2. 操作手順】フォントの変更、物件パネルの配置

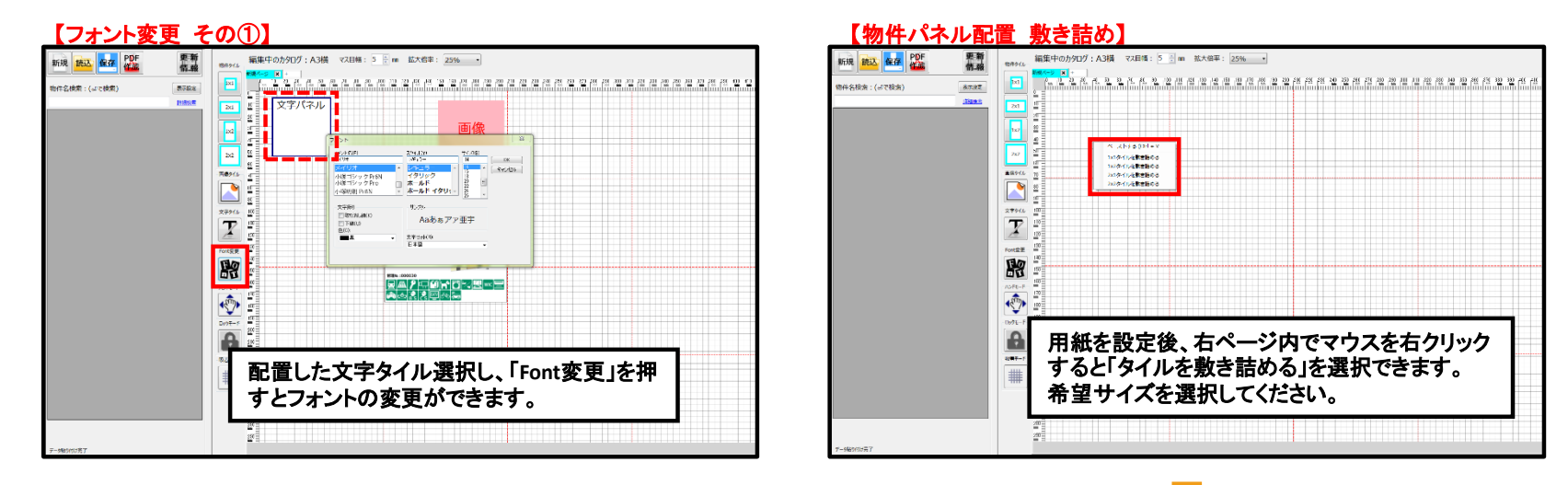

#### 【フォント変更 その②】

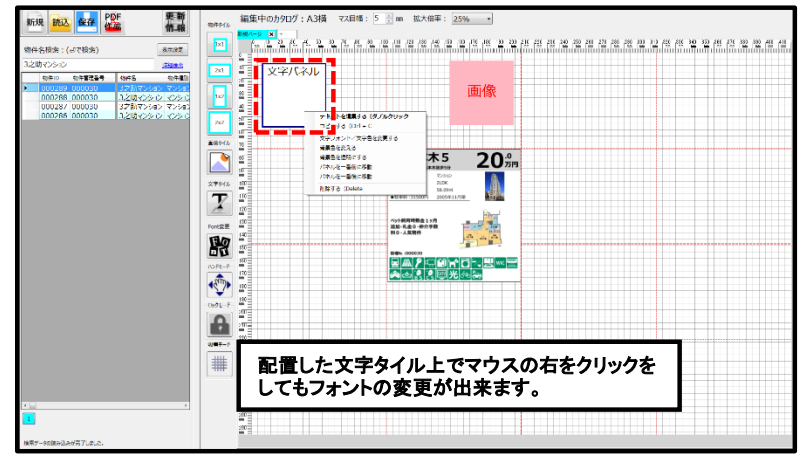

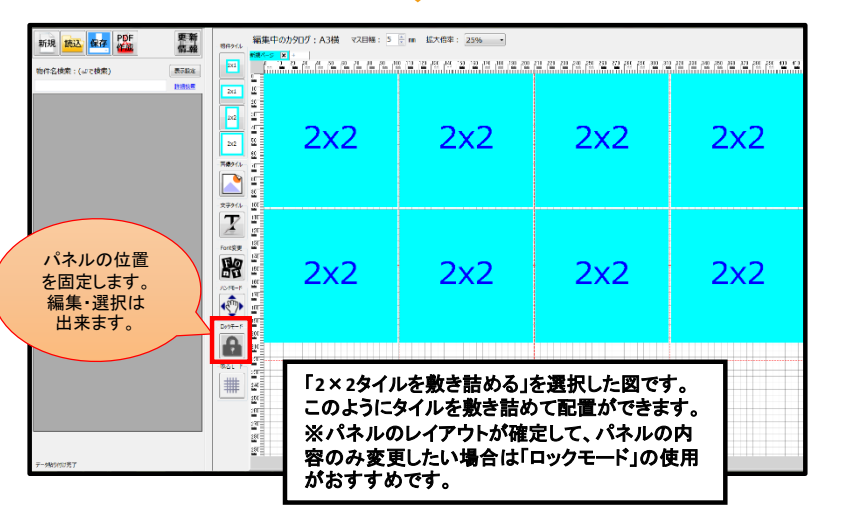

### 【2. 操作手順】フォントの変更、物件パネルの配置、表示設定、保存データの読み込み

| 件名検索:(いで検索) 表示影響                                                                                                    |                   |                                                                                                    |
|----------------------------------------------------------------------------------------------------|-------------------|----------------------------------------------------------------------------------------------------|
| 2時マンション Frank<br>1900 1901200歳5 1954名 19612                                                                                        |                   |                                                                                                    |
| 000289 000030 3と約つ<br>000288 000030 37第4マンキンマン<br>000287 000030 32第4マンキンマン<br>000287 000030 32第4マンキンマン<br>000287 000030 32第4マンキンマン | NHTS.             | 8/10 ~ 8/1225 Ritesc                                                                                                  |
|                                                                                                    | 物件構制              | 日心から 日7パート・アービ 日子530102 日993/102 日応後 日じん アゴビ 日本軍 三次 日上版 日前後回 日東後所川<br>日本語列時所用 日前中国 日本6枚 日前天 日前入居月 日入居列後5時 2015-13-14日 |
|                                                                                                    | 家會                | ◎: 万円~ 99: 万円 日 管理員込み 三 数金(保証金)なし 日 礼金なし 日 申介子数料なし 入力和当者名                                                             |
|                                                                                                    | 住所                | (7.55 at                                                                                                    |
|                                                                                                    | 利用沿線              | *rv\$2Ľ~                                                                                                    |
|                                                                                                    | 利用駅名              | 原徒歩 99 1 分以内                                                                                                    |
|                                                                                                    | 開取の               |                                                                                                    |
|                                                                                                    | 1048 <del>1</del> | 고려있는 고려하는 구려의 만양수가는 민준이가 가지 않는 가 나이가 민준이가 만든다가 민준이가지 구성하는 민준이가 민준이가 나가 나가 나가 가 나가 가 나가 가 나가 나가 나가 나가 나가 나가            |
|                                                                                                    | Г<br>ł            | 詳細検索」を押すと、物件の条件を絞りこんで<br>検索できます。(例:家賃・住所・設備等)                                                                         |

【物性の検索 その他方法①詳細検索】

#### 【表示設定】

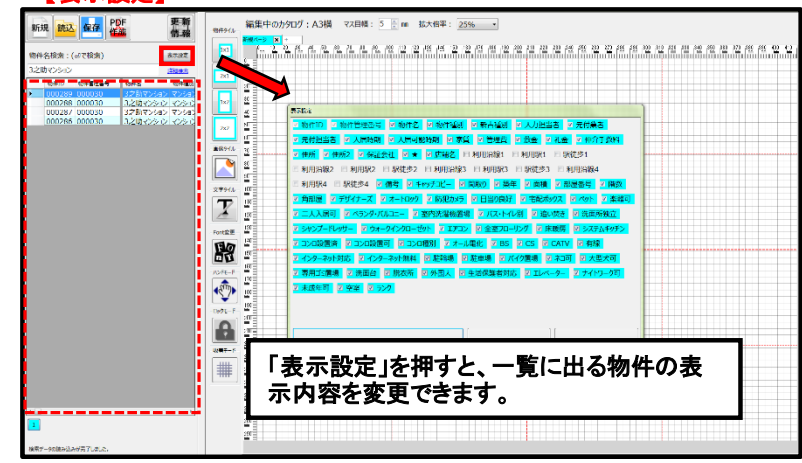

| 【物件の検索                                                                                                    | その他方法②一覧検索】                                                                                                   |
|----------------------------------------------------------------------------------------------------|----------------------------------------------------------------------------------------------------|
| 新規 語込 经 PDF 集章 信息                                                                                                    | (1) (1) (1) (1) (1) (1) (1) (1) (1) (1)                                                                       |
| 乾件名検索:(ふで検索) 原示設定                                                                                                    |                                                                                                    |
| 2110/5<br>8410 8427845 845                                                                                                    |                                                                                                    |
|                                                                                                    |                                                                                                    |
| Carlo Contraction Contraction | 用紙サイズを設定後、物件名検索をクリックし、<br>キーボードの「Enter」を押すと、物件が一覧で表示<br>されます。<br>※全物件表示されるので「詳細検索」で条件を絞っ<br>て検索されることをおすすめします。 |
| 検索データの読み込みが充了しました。                                                                                                    | 21                                                                                                    |

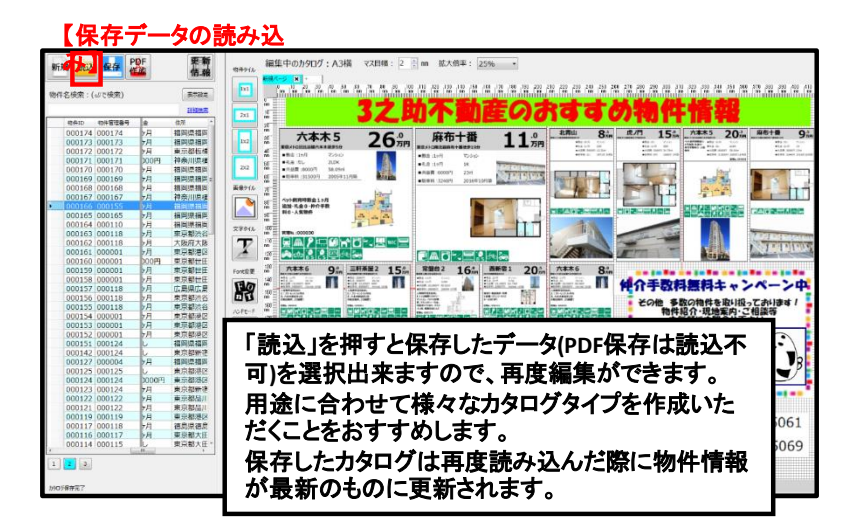

## 【2. 操作手順】ページの追加

#### 【ページ追加】

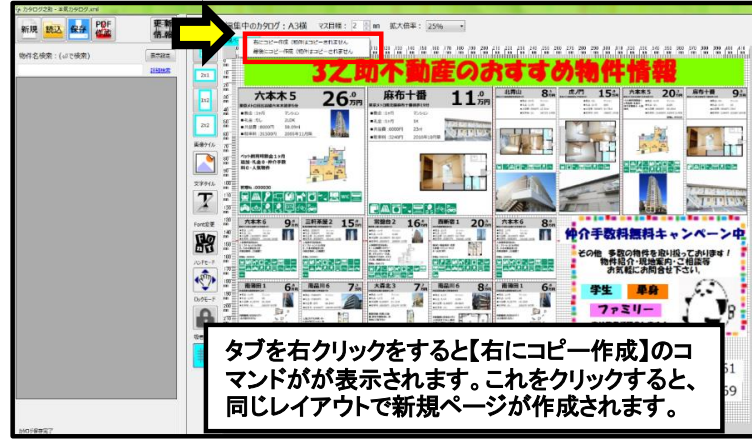

| 新規 読込 配子 PBF | 更新<br>信報<br>2752<br>2053 |                 | ********************************* |             |                 |                       |                  |                      |                                                             |                    |                                   |
|--------------|--------------------------|-----------------|-----------------------------------|-------------|-----------------|-----------------------|------------------|----------------------|-------------------------------------------------------------|--------------------|-----------------------------------|
|              |                          |                 | 2x2                               |             | 2x2             |                       | 1x2              | 1x2                  | 1x2                                                         | 1x2                |                                   |
|              |                          |                 |                                   | 1×1         | 1x1             | 1x1                   | 1x1              | 1x1                  | ゆ介手数料無料キャン<br>その他参数の物件を取り扱って<br>物件紹介・現地案内・ご相<br>お気和にが開きせ下さい |                    | ンペーン中<br>ってか()ます /<br>:相議等<br>さい, |
|              |                          |                 | 1x1                               | 1x1         | 1x1             | 1x1                   | 1x1              | 学生<br>7 p<br>Art 8 A | 単身<br>ミリー<br>2880に84!                                       | ٩                  |                                   |
|              |                          |                 | 3                                 | ₹106-003    | 2 東京都港区大4<br>3之 | <b>助不</b>             | 動産               | 事免許(0)000000         | 00<br>TEL:03-57<br>FAX:03-57                                | 75-5061<br>75-5069 |                                   |
| 5105後後第7     |                          | 200<br>97<br>98 | 新規物件                              | マーシ<br>ト情報」 | が作り<br>以外の      | <sub>式され</sub><br>情報か | ます。<br>・<br>オーピー | 新規ペ<br>-されま          | ージに<br>す。                                                   | は、                 |                                   |

## 【3. レイアウト参考例】

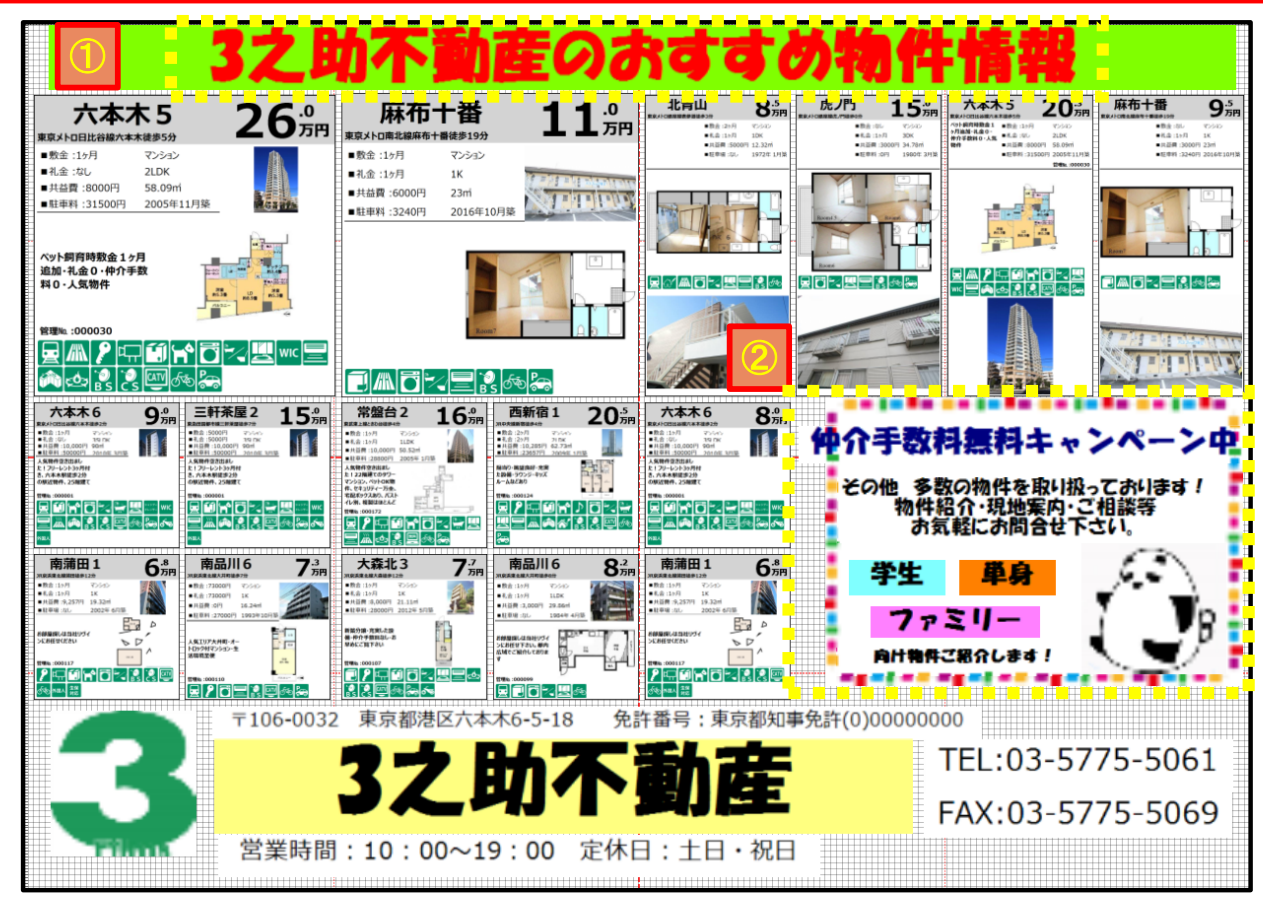

#### 【作成例】

①文字タイルに文字を入れ、文字色と背景色を変えます。
②画像タイルを設置し、画像(カラフルな枠の画像)を読み込みます。マウスの右クリックで「パネルを一番後に移動」を選択します。
(画像は、お好みの画像をフリーサイトよりダウンロードしお使い下さい)
画像(カラフルな枠の画像)設置後、文字パネルを設置し、文字を入力します。
文字パネル上でマウスの右クリックをし、「背景を透明にする」を選択すると、下の画像を透かすことが出来ます。